## התקנת תוכנת (MRD) התקנת תוכנת למקינטוש

תוכנת MRD מחליפה את תוכנת הסיטריקס הותיקה ומאפשרת הרצה של תוכנות המותקנות על שרת ווינדוס.

התוכנות המותקנות על השרת כוללות את Office 2013, Internet Explorer ותוכנות מתמטיות וסטטיסטיות שונות.

ios התוכנה ניתנת להתקנה על מחשבי מק, אך גם על טלפונים וטבלטים המריצים את מערכת ios ואנדרואיד.

:את התוכנה יש להוריד ישירות מחנות ה itunes בכתובת הבאה

https://itunes.apple.com/us/app/microsoft-remote-desktop/id715768417?mt=12&ls=1

לאחר התקנת התוכנה, יש ללחוץ על אייקון Remote Resources ולהכניס בשורת ה- URL לאחר התקנת התוכנה, יש ללחוץ על אייקון <u>https://remoteapp.tau.ac.il/RDWeb/Feed/webfeed.aspx</u>

ובשורות הבאות את שם המשתמש והסיסמא של האוניברסיטה.

| URL       | https://remoteapp.tau.ac.il/RDWeb/Feed/webfeed.aspx |  |  |
|-----------|-----------------------------------------------------|--|--|
| User name | avnert                                              |  |  |
| Password  | •••••                                               |  |  |
|           | Refresh                                             |  |  |
|           |                                                     |  |  |
|           |                                                     |  |  |
|           |                                                     |  |  |
|           |                                                     |  |  |

לאחר מכן יש ללחוץ על כפתור Refresh לקבלת רשימת התוכנות המותקנות. לחיצה כפולה על האייקון והתוכנה המבוקשת תפתח.

|                            |                  | Microsoft Remote Deskt |
|----------------------------|------------------|------------------------|
| New Start Edit Preferences | Remote Resources | Microsoft RemoteApp    |
| Remote Resources           |                  |                        |
| X Excel 2013               |                  |                        |
| IBM SPSS Statistics 21     |                  |                        |
| lnternet Explorer 11       |                  |                        |
| MATLAB R2014a              |                  |                        |
| Per PowerPoint 2013        |                  |                        |
|                            |                  |                        |
| StatalC 11 (64-bit)        |                  |                        |
| 🔆 Wolfram Mathematica 9    |                  |                        |
| Word 2013                  |                  |                        |
|                            |                  |                        |

. ועוד, JMP, SAS בעתיד הקרוב יותקנו גם תוכנות

<u>שמירת קבצים</u>

על מנת שהקבצים יישמרו במחשב שלכם, יש לבחור במסך השמירה הראשון Computer, ובחלון אל מנת שהקבצים יישמרו במחשב שלכם, יש לבחור במסך השמירה הראשון לראות הבא יש לבחור בעמודה השמאלית את הדיסק שמתחיל בשם ....

מיפוי זה מוביל את תיקיית הבית במחשב. מימין יש לבחור את התיקיה המתאימה.

אם למשל תשמרו את הקובץ בתיקיית Desktop, הוא יישמר על ה Desktop של המק.

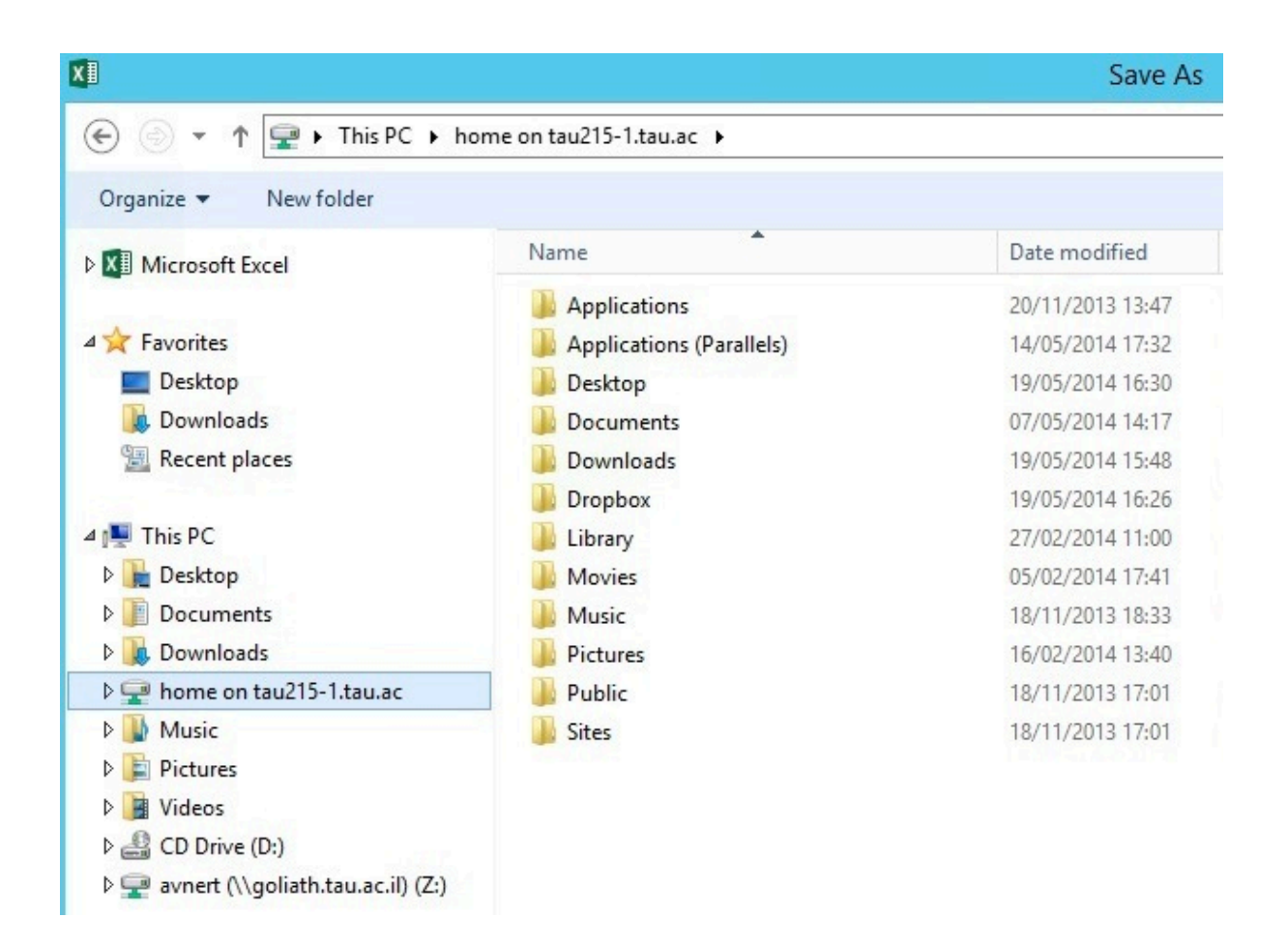

ההתקנה והשימוש במערכת זו פשוטה ואמינה מתוכנת סיטריקס.

במידה ואתם רוצים להפעיל את התוכנה מאייפד, אייפון או מכשיר אנדרואיד, ניתן להוריד את התוכנה מחנות האפליקציות ולהגדיר לפי ההסברים במסמך זה. שמירת קבצים במכשירים אלו נעשית דרך ה'ענן' של מיקרוסופט שנקרא SkyDrive.